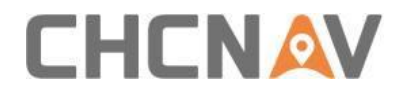

## How to export static data

# **Technical FAQ**

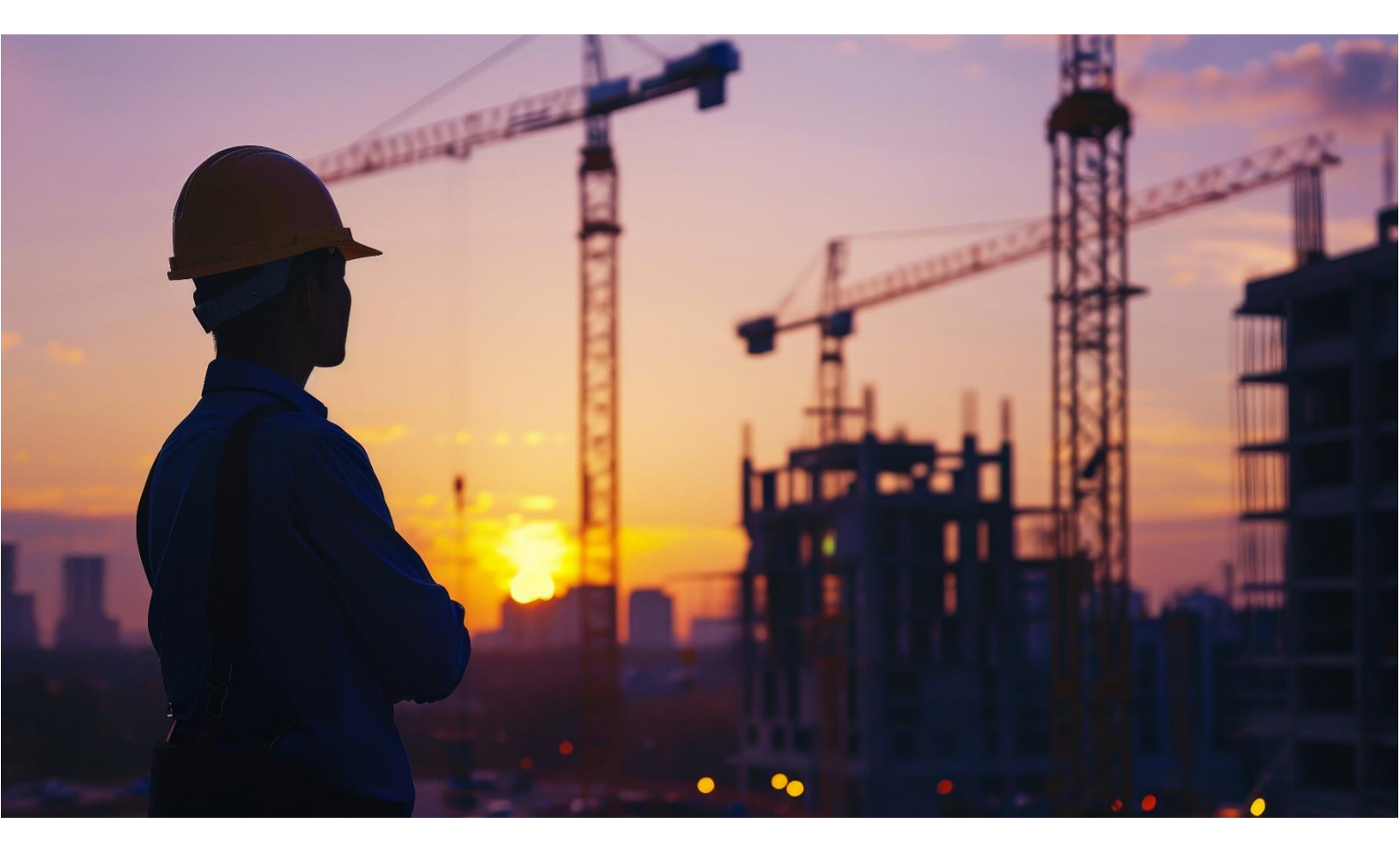

Surveying | Aug 2024

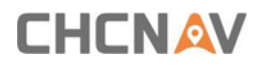

#### Export static data

We offer three ways to export static data of a receiver.

- 1) export static data through the receiver's webpage
- 2) export static data through File Explorer
- 3) export static data through receiver's USB function

#### **1. Receiver's USB function**

#### Steps:

- 1) Use a Type-C port cable to connect your computer to the receiver.
- 2) Open the receiver folder, select the **repo** folder and then select the **recond\_1** folder.

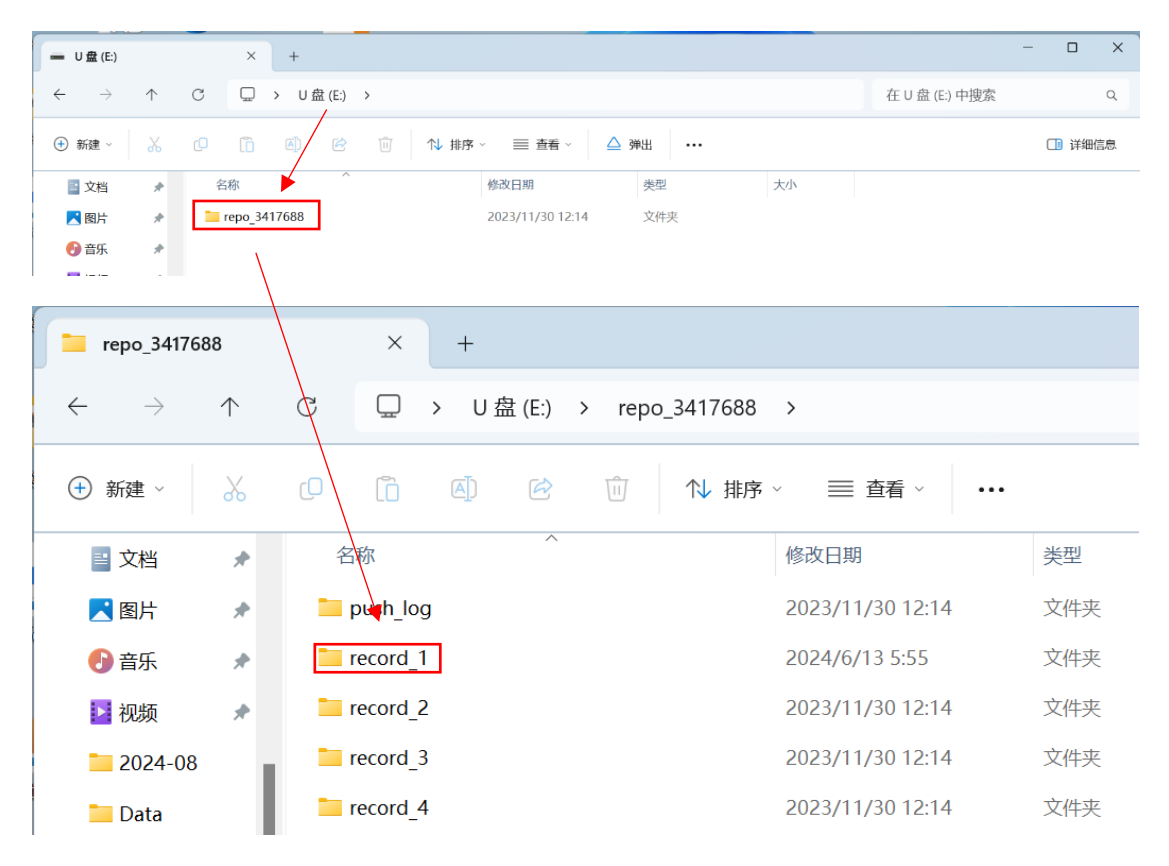

### 

 Select the folder for work date, there are two folders with corresponding data formats, hcn and rinex, please select them according to your needs.

| record 1                                                                                                    |            | ×                                     | +                                  |                          |                                                                                                    |                                        |    |                | - 0    | ×        |
|----------------------------------------------------------------------------------------------------|------------|---------------------------------------|------------------------------------|--------------------------|----------------------------------------------------------------------------------------------------|----------------------------------------|----|----------------|--------|----------|
|                                                                                                    | <u>^</u>   | a 🗆                                   | , u#.m                             |                          |                                                                                                    | 1                                      |    | to a definite  |        | -        |
| $\leftarrow \rightarrow$                                                                                                    | T          | C U                                   | > U 盁 (E:)                         | > repo_3417688           | > record_1 >                                                                                                    |                                        |    | 任 record_1 中搜系 |        | Q        |
| + 新建 ~                                                                                                    | *          | 0                                     | <b>()</b>                          | 前 ∿ 排序                   | -> ■ 査看 ->                                                                                                    |                                        |    |                | 🛄 详细   | 信息       |
| 📑 文档                                                                                                    | *          | 名称                                    | ^                                  |                          | 修改日期                                                                                                    | 类型                                     | 大小 |                |        |          |
| 🔀 图片                                                                                                    | *          | 202406                                | 13                                 |                          | 2024/6/13 5:55                                                                                                    | 文件夹                                    |    |                |        |          |
| 🚯 音乐                                                                                                    | *          |                                       |                                    |                          |                                                                                                    |                                        |    |                |        |          |
| 🗾 视频                                                                                                    | *          |                                       |                                    |                          |                                                                                                    |                                        |    |                |        |          |
| 2024-08                                                                                                    | - 1        |                                       |                                    |                          |                                                                                                    |                                        |    |                |        |          |
| 📒 Data                                                                                                    |            |                                       |                                    |                          |                                                                                                    |                                        |    |                |        |          |
|                                                                                                    | _          |                                       |                                    | _                        |                                                                                                    |                                        |    |                |        |          |
| 20240613                                                                                                    |            | ×                                     | +                                  |                          |                                                                                                    |                                        |    |                | - 0    | ×        |
| $\leftarrow  \rightarrow$                                                                                                    | $\uparrow$ | C D                                   | 、 山舟(Fi)                           | >                        |                                                                                                    |                                        |    |                |        |          |
|                                                                                                    |            |                                       | У О Ш (С.)                         | > repo_3417688           | > record_1 >                                                                                                    | 20240613 >                             |    | 在 20240613 中搜索 |        | م        |
| (+) 新建 ~                                                                                                    | X          | 0                                     | A)                                 | > repo_3417688<br>① ↓ 排序 | <ul> <li>record_1 &gt;</li> <li>■ 直看 ~</li> </ul>                                                                 | 20240613 >                             |    | 在 20240613 中搜索 | []] 详细 | へ        |
| <ul> <li>① 新建 ~</li> <li>         I</li></ul>                                                                                                    | *          | [ <sup>0</sup> îî<br>名称               | <ul> <li>A)</li> <li>A)</li> </ul> | > repo_3417688< □ 1√ 排序  | <ul> <li>record_1 &gt;</li> <li>重 查看 ~</li> <li>修改日期</li> </ul>                                                   | 20240613 ><br>····<br>类型               | 大小 | 在 20240613 中搜索 | [] 详细  | Q.<br>信息 |
| <ul> <li>⊕ 新建 ~</li> <li>■ 文档     <li>【 图片     </li> </li></ul>                                                                                                    | *          | C C C                                 |                                    | → repo_3417888<br>① 1↓排序 | <ul> <li>record_1 &gt;</li> <li>重 查看 ~</li> <li>修改日期</li> <li>2024/6/17 2:16</li> </ul>                           | 20240613 ><br>····<br>关型<br>文件夹        | 大小 | 在 20240613 中搜索 | [] 详细  | (信息      |
| <ul> <li>              新建 →      </li> <li>             就建 →         </li> <li>             就建 →         </li> <li>             就建 →         </li> <li>             就建 →         </li> <li>             新建 →         </li> <li>             が指         </li> <li>             が指         </li> <li>             が指         </li> <li>             が指         </li> <li>             が指         </li> <li>             が指         </li> <li>             が指         </li> <li>             が指         </li> <li>             が指         </li> <li>             が指         </li> <li>             が指         </li> <li>             が指         </li> <li>             が         </li> <li>             が         </li> <li>             が         </li> <li>             が             が         </li> </ul> <li>             が         </li> <li>             が         </li> <li>             が</li>                                                                                                    | * *        | C C C C C C C C C C C C C C C C C C C |                                    | ) repo_s41/588           | <ul> <li>record_1 &gt;</li> <li>重查看 &gt;</li> <li>修改日期</li> <li>2024/6/17 2:16</li> <li>2024/6/13 6:09</li> </ul> | 20240613 ><br><br>炭型<br>文件来<br>文件来     | 小大 | 在 20240613 中搜索 | [] 详细  | Q.<br>信息 |
| <ul> <li>④ 新建 ~</li> <li>○         ○         ○         ○         ○         ○         ○         ○         ○         ○         ○         ○         ○         ○         ○         ○         ○         ○         ○         ○         ○         ○         ○         ○         ○         ○         ○         ○         ○         ○         ○         ○         ○         ○         ○         ○         ○         ○         ○         ○         ○         ○         ○         ○         ○         ○         ○         ○         ○         ○         ○         ○         ○         ○         ○         ○         ○         ○         ○         ○         ○         ○         ○         ○         ○         ○         ○         ○         ○         ○         ○         ○         ○         ○         ○         ○         ○         ○         ○         ○         ○         ○         ○         ○         ○         ○         ○         ○         ○         ○         ○         ○         ○         ○         ○         ○         ○         ○         ○         ○         ○         ○         ○         ○         ○         ○         ○         ○         ○         ○         ○         ○         ○         ○         ○         ○         ○         ○         ○&lt;</li></ul> | * * *      | C 简<br>名称<br>hcn<br>了rinex            |                                    | ) repo_341/588           | <ul> <li>record_1 &gt;</li> <li>重 直看 ~</li> <li>修改日期</li> <li>2024/6/17 2:16</li> <li>2024/6/13 6:09</li> </ul>   | 20240613 ><br>····<br>炭型<br>文件夹<br>文件夹 | 水  | 在 20240613 中搜索 | [] 详细  | Q<br>信息  |

#### 2. File Explorer

#### Steps:

- 1) First use your computer or moible phone to connect to the receiver's **wifi** (the name is the receiver's SN number)
- 2) Open your file explorer and type ftp://192.168.1.1 in the address bar, then you will see a window

admin: ftp, password: ftp

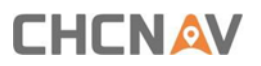

| / 192.168.1.1                                                                                                    | × +                                                                                                    | - 🗆 X                                         |
|----------------------------------------------------------------------------------------------------|----------------------------------------------------------------------------------------------------|-----------------------------------------------|
| $\leftarrow \rightarrow \land \times$                                                                                                    | □ > Internet > 192.168.1.1                                                                                  | 在 192.168.1.1 中搜索 Q                           |
| ④新建 - 🏑 🕡                                                                                                    | ① ④ ◎ 1\/排序 ◇ 8二 直看 ◇ ···                                                                                   | □ 详细信息                                        |
| <ul> <li>↓ 下戦 *</li> <li>二 文档 *</li> <li>二 文档 *</li> <li>二 通告 *</li> <li>④ 音乐 *</li> <li>□ 拉振 *</li> <li>□ 2024-08</li> <li>□ Data</li> <li>□ CPS</li> <li>□ Data</li> <li>&gt; ○ OneDrive</li> <li>&gt; ○ Sugar</li> </ul> | 登录身份       ★         ●●●●●●●●●●●●●●●●●●●●●●●●●●●●●●●●●●●●                                                   |                                               |
| <ul> <li>&gt; 瞬略</li> <li>2 个项目</li> <li>2 个项目</li> <li>2 192.168.1.1</li> <li>← → 个 C</li> <li>○ 新座 → 次 C</li> <li>○ 新座 → 次 C</li> <li>○ 新座 → 次 本</li> </ul>                                                               | × +<br>↓ Internet > 192.168.1.1 ><br>◎ ④ 唑 ◎ ↑↓ 排序 ~ 8二 直看 ~ ····<br>repo_3417688 System Volume Information | 目 □<br>- □ ×<br>在 192.168.1.1 中搜索 Q<br>□ 详细信息 |

3) The next option is the same as the first

#### 3. Webpage export

#### Steps:

1) First use your computer or moible phone to connect to the receiver's **wifi** (the name is the receiver's SN number)

## 

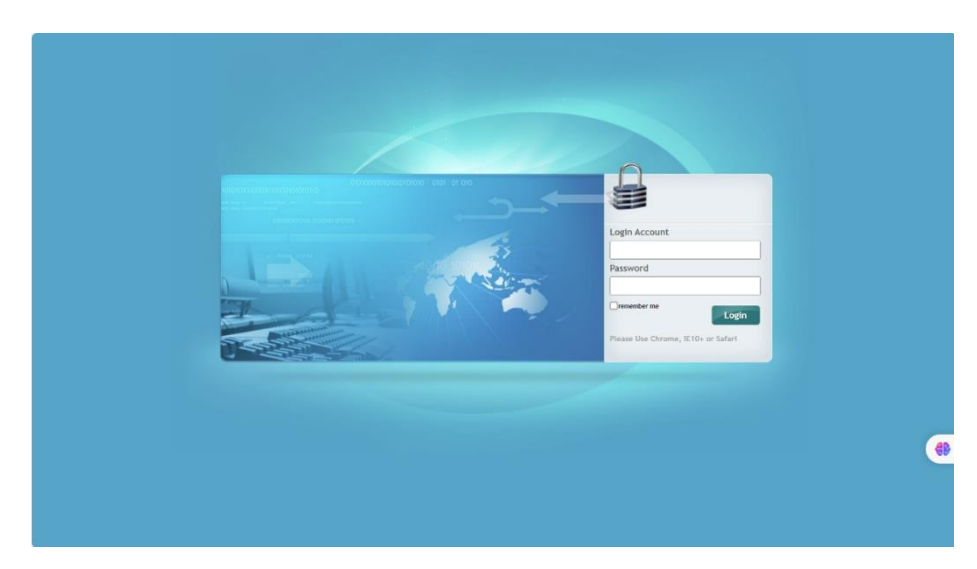

2) Open the browser and enter the page with the URL <u>192.168.1.1</u>.

Noted: login account: admin, password: password

3) After logging in, select the Data Recording option from the left options bar and click on Data Download.

| • • • • • • • • • • • • • • •                                                                                                    | ٩            | Ô        |           | (3) (RI  | Ξ   |         |         |         | ×      | <b>1</b> 92.1 | 68.1.1/p | oc/index | .html?pi | iram X | D 7     | 标题     |        |         | >      | (   🗅   | 无标题    |         |         |            | $\times \mid$ | +       |       |    |     |        |                | -    | ð     | ×        |
|----------------------------------------------------------------------------------------------------|--------------|----------|-----------|----------|-----|---------|---------|---------|--------|---------------|----------|----------|----------|--------|---------|--------|--------|---------|--------|---------|--------|---------|---------|------------|---------------|---------|-------|----|-----|--------|----------------|------|-------|----------|
| Base Station Name:3461666         Base Station 1D:3461666         Styl:3461666         English V         Quit         Quit | $\leftarrow$ | C        |           | 不安全      | 192 | .168.1. | 1/pc/ir | ndex.ht | tml?pa | ram1=         | HC_PR    | DDUC     | MOD      | L_X68  | aparam2 | =true8 | param: | 8=true8 | %param | 4=false | &paran | n5=fals | e¶      | im6=tru    | 8eu           | $A^{h}$ | ☆     | \$ | CD  | £j≡    | Ð              | ∞    |       | <b>Ø</b> |
| statis pla bownlad × +   statiss pla faconing   Data faconing   Log setusg   PTP plah Setusg   PTP plah Setusg   Data Downlad                                                                                                    |              |          |           |          |     |         |         |         |        |               |          |          |          |        |         |        | Base   | Station | Name   | 34616   | 66 B   | Base St | ation I | D:3461     | .666          | SN:     | 34616 | 56 |     | Englis | sh 🗸           | Qui  | t     | Q        |
| <ul> <li>Satilities</li> <li>Kecvier Configuration</li> <li>Data Recording</li> <li>Log Settings</li> <li>FTP Path Log</li> <li>Data Download</li> </ul>                                                                                                    | © 9          | tatus    |           |          |     | Data D  | ownloa  | id ×    |        |               |          |          |          |        |         |        |        |         |        |         |        |         |         |            |               |         |       |    |     |        |                |      |       | +        |
| K Reciver Configuration   B Data Reconfiguration   I Log Settings   I PTP Pub Log                                                                                                    | <u>م</u>     | atellite | 85        |          |     |         |         |         |        |               |          |          |          |        |         |        |        |         |        |         |        |         |         |            |               |         |       |    |     |        |                |      |       |          |
| B baba Recording   L Log Settings   F FTP Pub Log   D bab Download     C bab Download     C for Setting   Network Setting   Rotork Setting   Rotork Setting   Rotork Setting                                                                                                    | * •          | eceive   | r Confi   | guration |     |         |         |         |        |               |          |          |          |        |         |        |        |         |        |         |        |         |         |            |               |         |       |    |     |        |                |      |       |          |
| I JO Settings    I To Settings   I To Settings   I Network Setting   I Network Setting   I Medde Setting                                                                                                    |              | ata Re   | cording   | J        |     |         |         |         |        |               |          |          |          |        |         |        |        |         |        |         |        |         |         |            |               |         |       |    |     |        |                |      |       |          |
| <ul> <li>FTP Pub Isettings</li> <li>Total Download</li> <li>Total Download</li> <li>Total Download</li> <li>Total Download</li> <li>Total Download</li> <li>Total Download</li> <li>Total Download</li> <li>Total Download</li> <li>Total Download</li> </ul>                                                                                                    | •            | Log Set  | ttings    |          |     |         |         |         |        |               |          |          |          |        |         |        |        |         |        |         |        |         |         |            |               |         |       |    |     |        |                |      |       |          |
| <ul> <li>FFTP Publicg</li> <li>Data Download</li> <li>I/O Sattings</li> <li>Network Setting</li> <li>Module Setting</li> <li>FTTP Publicg</li> </ul>                                                                                                    | •            | FTP Pu   | sh Settir | ngs      |     |         |         |         |        |               |          |          |          |        |         |        |        |         |        |         |        |         |         |            |               |         |       |    |     |        |                |      |       |          |
|                                                                                                    | •            | FTP Pu   | sh Log    |          |     |         |         |         |        |               |          |          |          |        |         |        |        |         |        |         |        |         |         |            |               |         |       |    |     |        |                |      |       |          |
|                                                                                                    | •            | Data D   | ownloa    | ad       |     |         |         |         |        |               |          |          |          |        |         |        |        |         |        |         |        |         |         |            |               |         |       |    |     |        |                |      |       |          |
| V 1/0 Settings Network Setting Modulo Setting Emment                                                                                                    |              |          |           |          |     |         |         |         |        |               |          |          |          |        |         |        |        |         |        |         |        |         |         |            |               |         |       |    |     |        |                |      |       |          |
| V J/O Settings Network Setting Module Setting Emment                                                                                                    |              |          |           |          |     |         |         |         |        |               |          |          |          |        |         |        |        |         |        |         |        |         |         |            |               |         |       |    |     |        |                |      |       |          |
| V 1/0 Settings Network Setting Module Setting Emment                                                                                                    |              |          |           |          |     |         |         |         |        |               |          |          |          |        |         |        |        |         |        |         |        |         |         |            |               |         |       |    |     |        |                |      |       |          |
| I/O Settings Network Setting Module Setting Firmume                                                                                                    |              |          |           |          |     |         |         |         |        |               |          |          |          |        |         |        |        |         |        |         |        |         |         |            |               |         |       |    |     |        |                |      |       |          |
|                                                                                                    |              |          |           |          |     |         |         |         |        |               |          |          |          |        |         |        |        |         |        |         |        |         |         |            |               |         |       |    |     |        |                |      |       |          |
|                                                                                                    |              |          |           |          |     |         |         |         |        |               |          |          |          |        |         |        |        |         |        |         |        |         |         |            |               |         |       |    |     |        |                |      |       |          |
|                                                                                                    |              |          |           |          |     |         |         |         |        |               |          |          |          |        |         |        |        |         |        |         |        |         |         |            |               |         |       |    |     |        |                |      |       |          |
| 1/0 Settings     Network Setting     Module Setting     Ermware                                                                                                    |              |          |           |          |     |         |         |         |        |               |          |          |          |        |         |        |        |         |        |         |        |         |         |            |               |         |       |    |     |        |                |      | 6B    |          |
| Network Setting     Module Setting     Firmware                                                                                                    | ¢ I          | /O Set   | tings     |          |     |         |         |         |        |               |          |          |          |        |         |        |        |         |        |         |        |         |         |            |               |         |       |    |     |        |                |      |       |          |
| 86 Module Setting                                                                                                    | ÷ !          | letwor   | k Settir  | g        |     |         |         |         |        |               |          |          |          |        |         |        |        |         |        |         |        |         |         |            |               |         |       |    |     |        |                |      |       |          |
| Eimware                                                                                                    | 88           | lodule   | Setting   | 1        |     |         |         |         |        |               |          |          |          |        |         |        |        |         |        |         |        |         |         |            |               |         |       |    |     |        |                |      |       | (X)      |
| ¢                                                                                                    | 🔹 F          | irmwa    | re        |          |     |         |         |         |        |               |          |          |          |        |         |        |        |         |        |         |        |         |         |            |               |         |       |    |     |        |                |      |       | ¢        |
| 🚦 Q 🎴 💽 🔢 🗛 📮 💽 🐼 🜆 🤹 🕥 🍼 🚺 🗭 👘 🐴 🔨 ^ 🗅 英 🕸 🕸 🖕 10.16                                                                                                    |              |          |           |          |     |         |         |         |        |               | Q        |          | C        |        | 0       | Ņ      | 0      |         | AL     | •       | Ø      | 3       | Q       | <b>e</b> . |               |         |       | ,  | - ů | 英(     | ₿ <b>ф</b> ) t | ₽ 20 | 10:16 |          |

Please note that the device code and function code use the same input box in the webpage, so you don't need to worry about the function code overwriting the original device code.

### 

### **CHC** Navigation

Building C, NO. 577 Songying Road,

Qingpu District, 201703 Shanghai, China

Tel: +86 21 542 60 273 | Fax: +86 21 649 50 963

Email: sales@chcnav.com | support@chcnav.com

Skype: chc\_support

Website: www.chcnav.com